## 有關 30 日定期票發售操作說明

## ATIM 發售流程

(一)請旅客先點選【購買 30 日定期票】

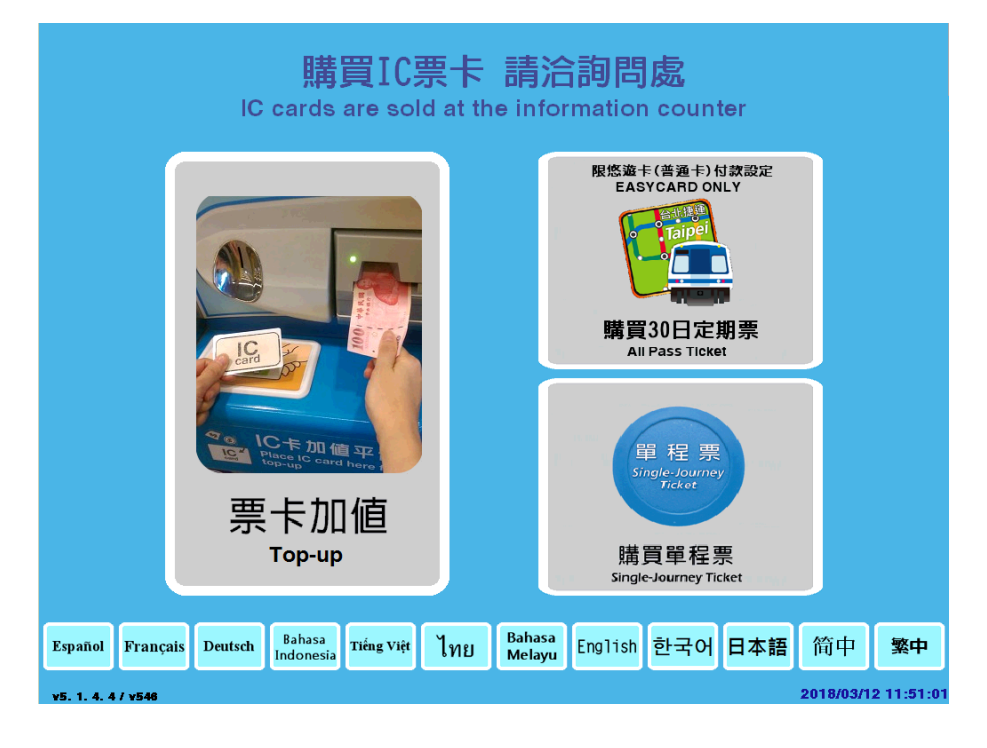

(二)出現此畫面時,再將票卡置於讀卡機上。

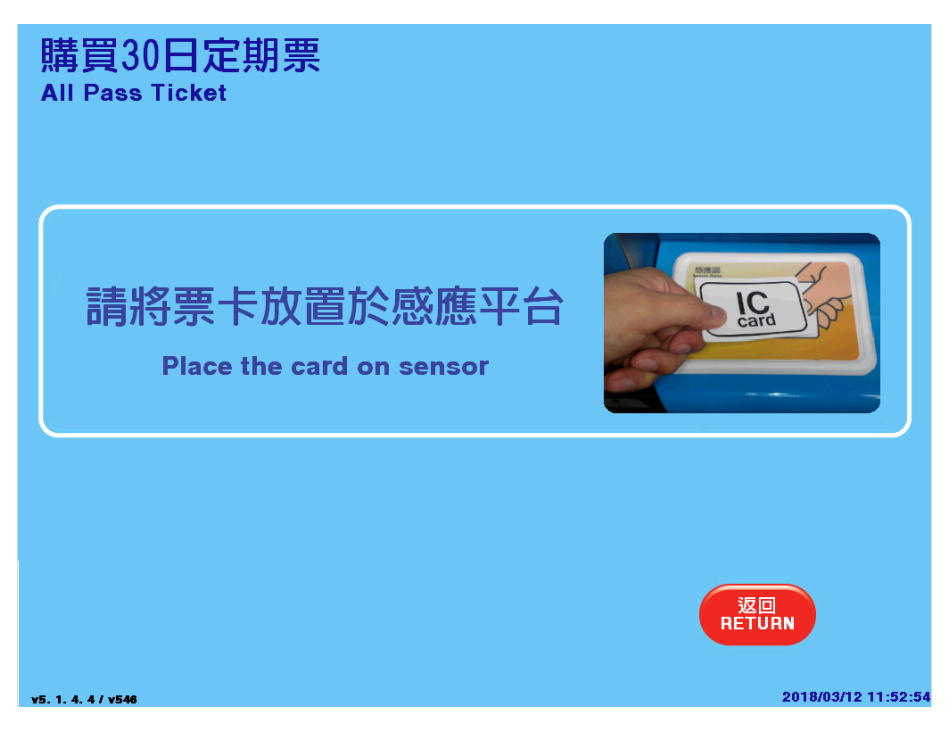

(三)如果票卡餘額足夠支付30日定期票,請直接按下【確認】後,勿移動卡片

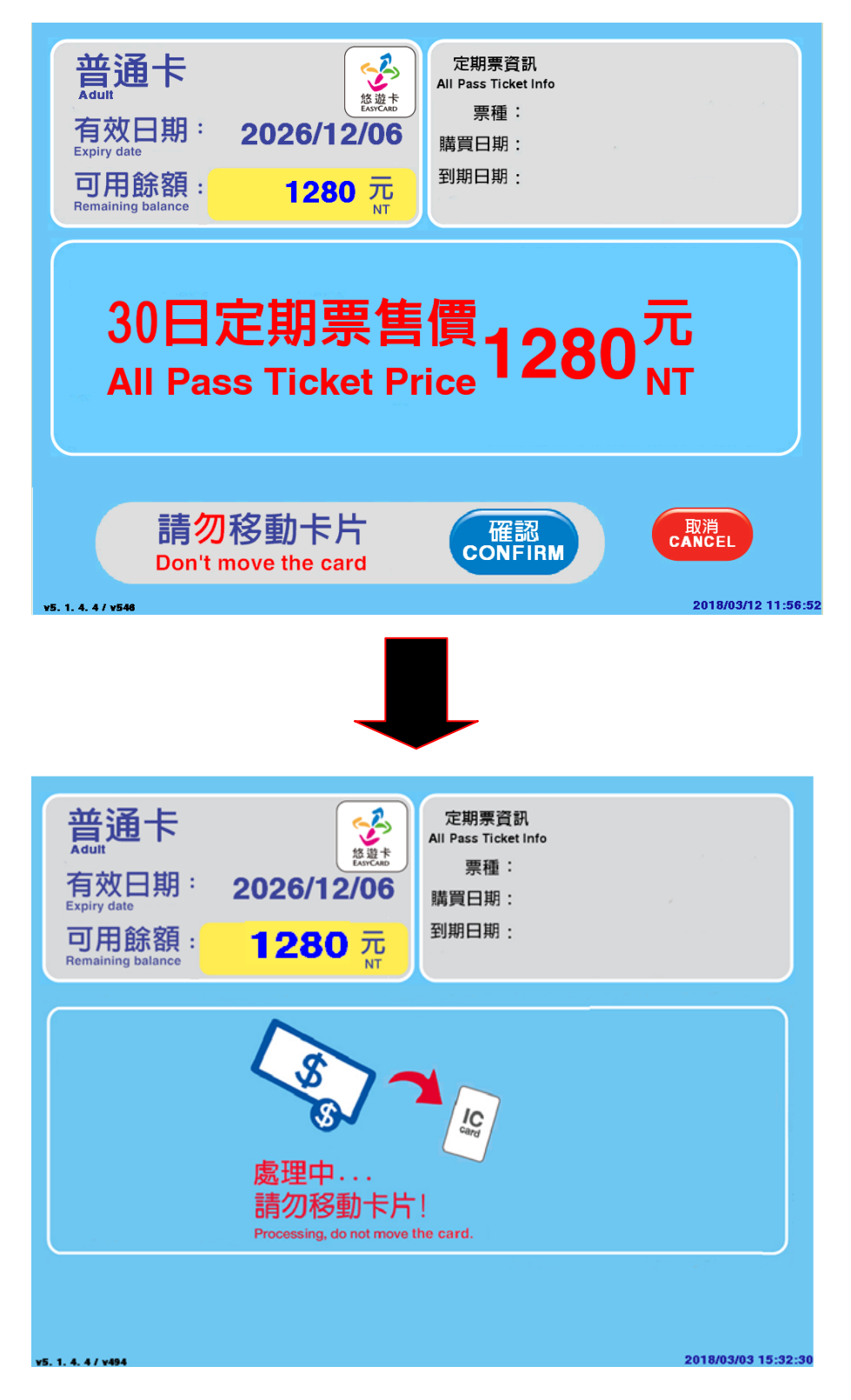

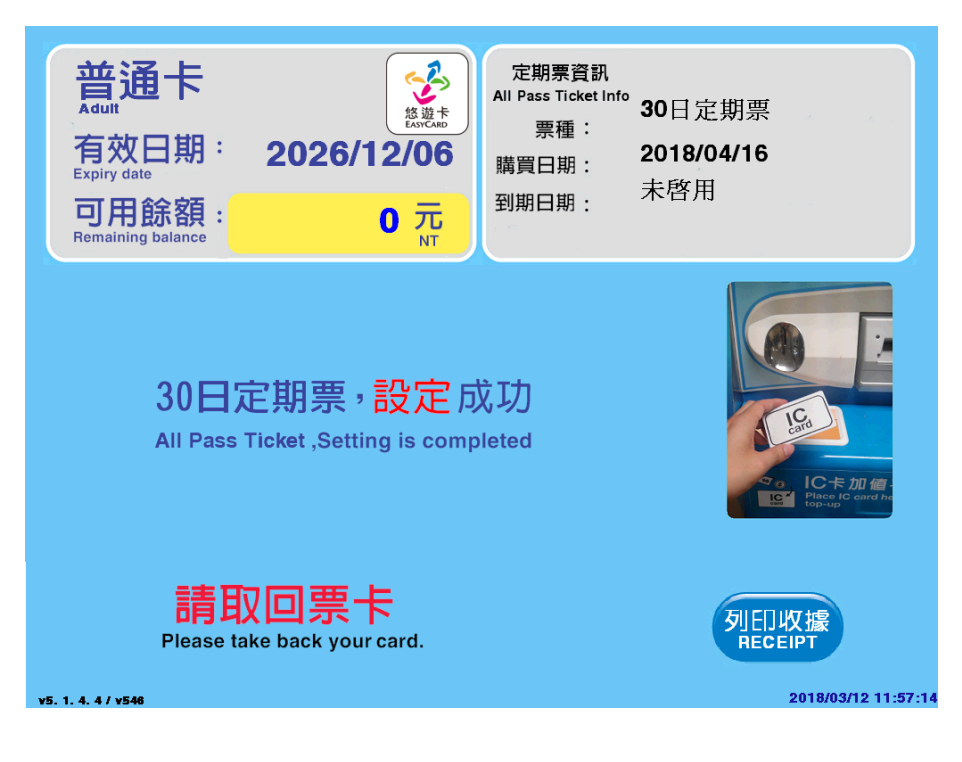

(四)設定完成後,會顯示定期票資訊,此時票卡可取回。

(五)如果旅客餘額不足,會先出現加值畫面,計算還需加值金額

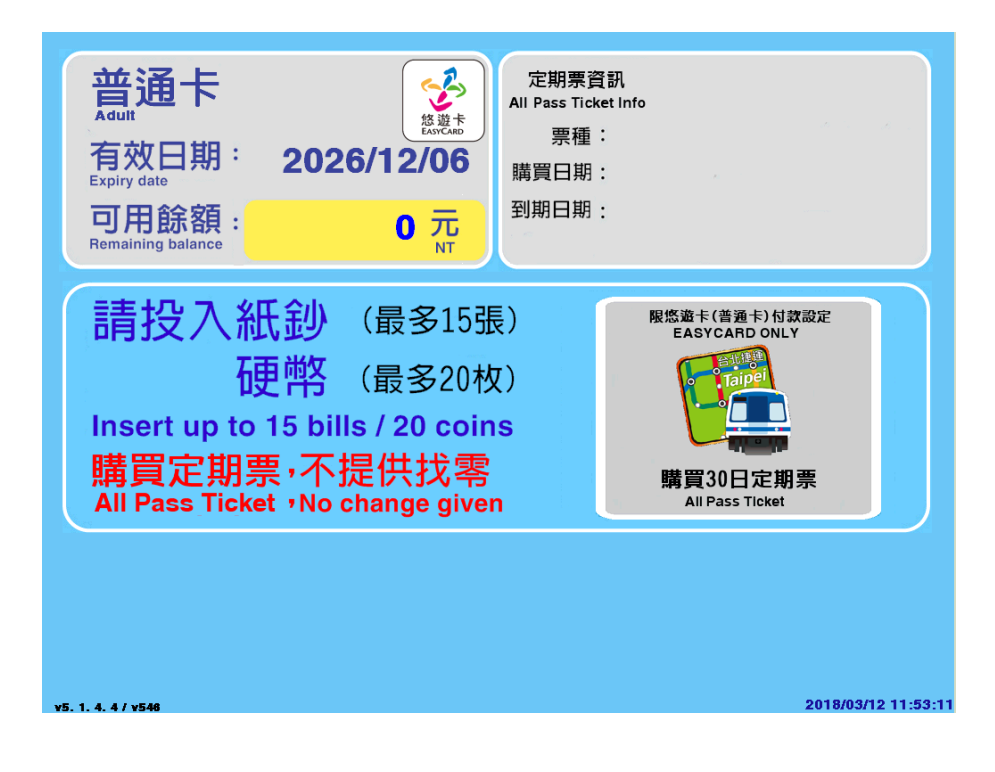

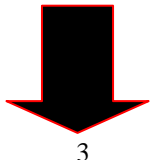

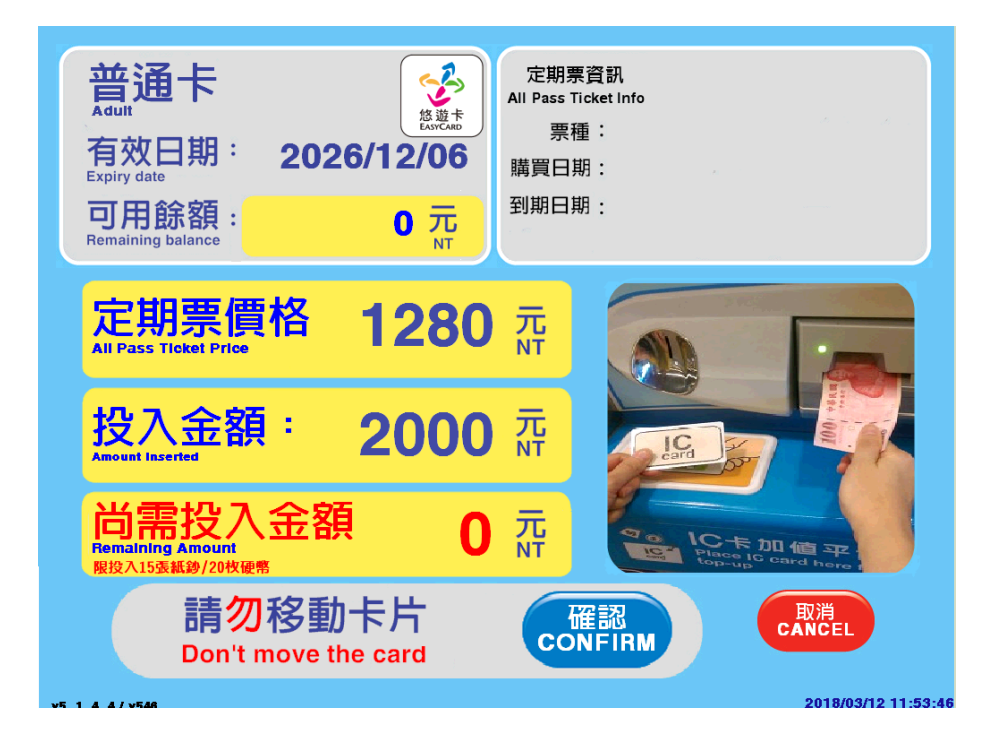

(六)旅客投入足夠金額後(多投入部分會自動轉入餘額),按下確認後出現請取回 票卡即設定完成。

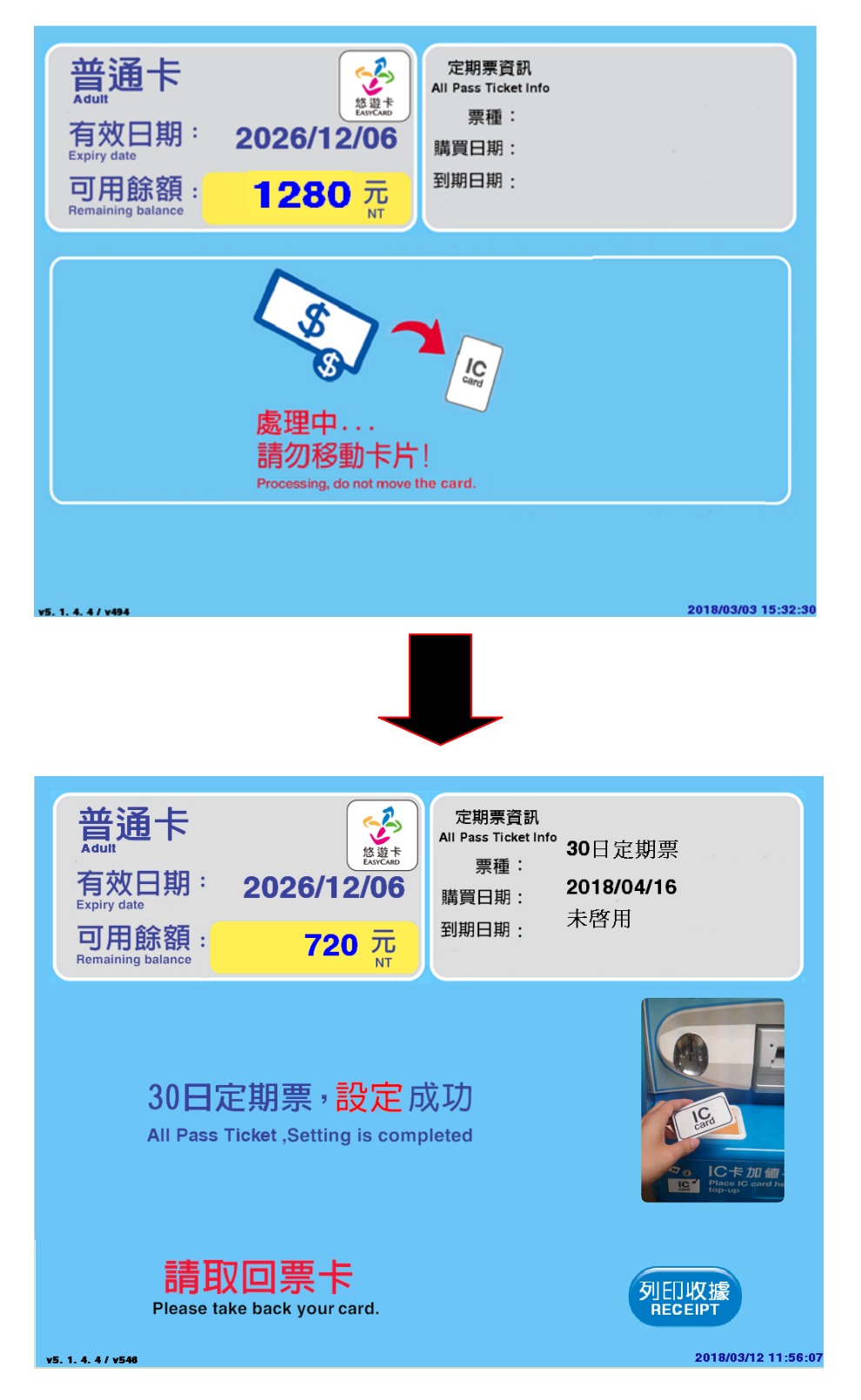

(七)30日定期票如旅客因故需加值,將出現下面畫面

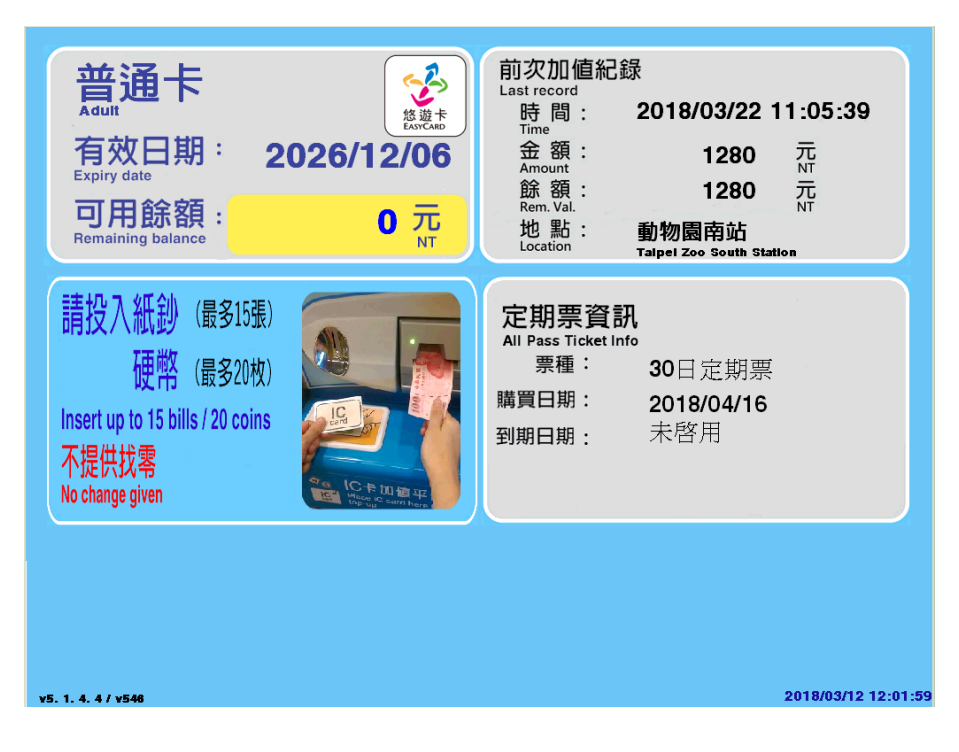

(八)30日定期票目前僅限悠遊卡(普通卡)設定,如旅客持一卡通、有錢卡、愛金卡設定,將出現下面畫面提醒旅客。

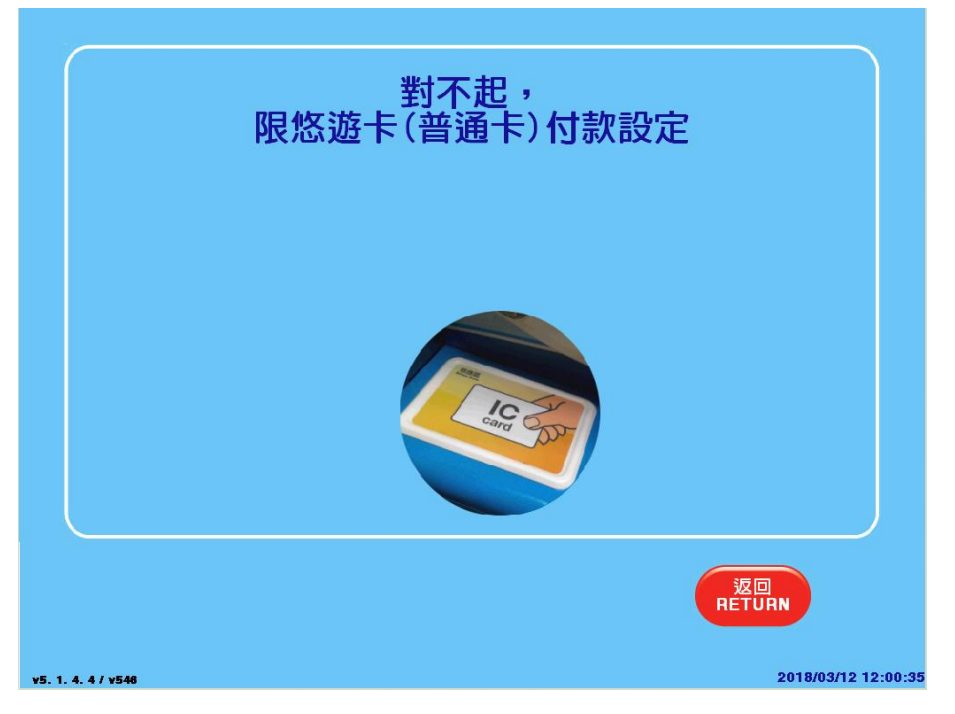

(九)卡片有效日期不足 60 日,將出現下面畫面提醒旅客無法購買定期票。

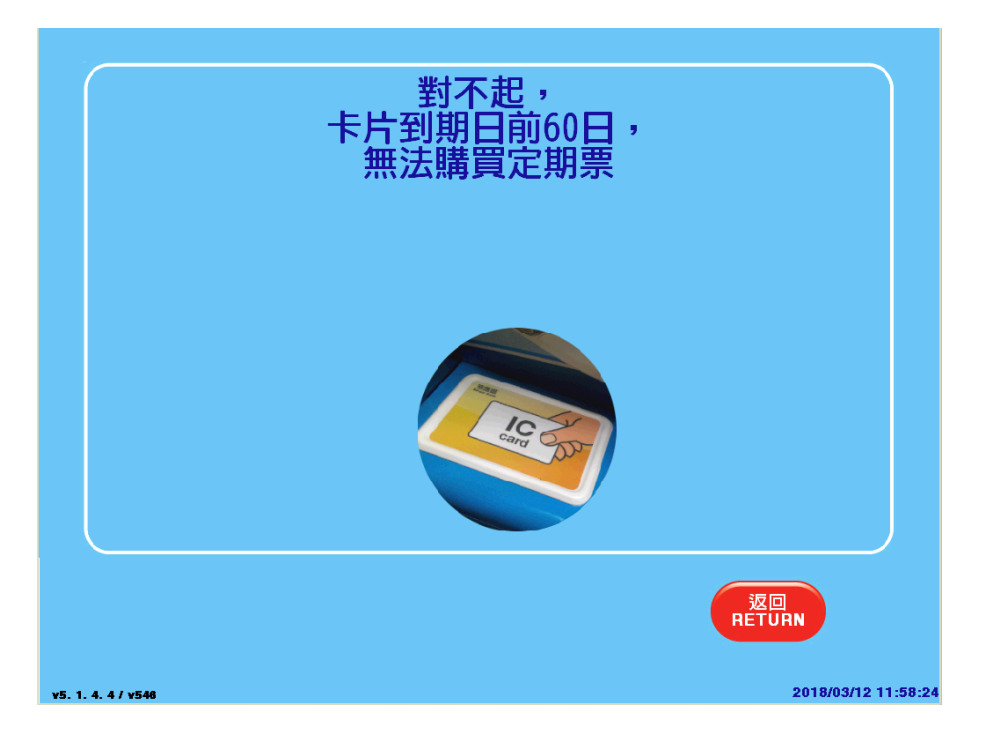

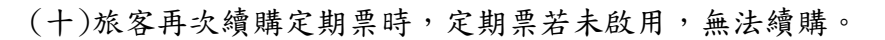

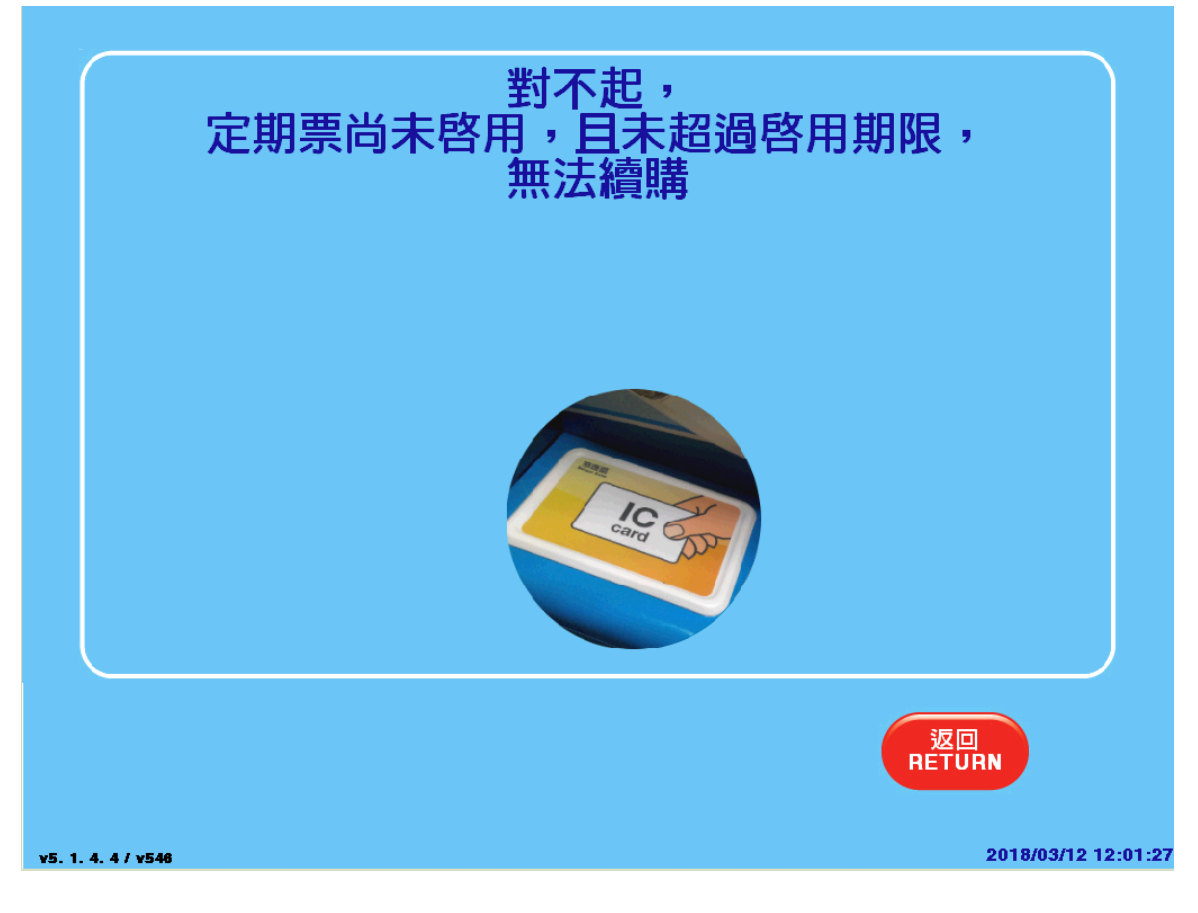